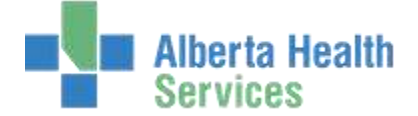

#### About this Manual

- This manual provides overviews and descriptions of the Group Booking routine in the Scheduling 5.6 release.
- We suggest that you use the online Help for information about responding to individual prompts, a glossary of terms, and to take advantage of the hypertext links that indicate related topics.
- This manual is current as of the date it was created. For the most up-to-date information about this application, consult the online Help.

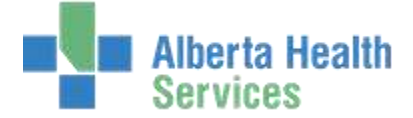

## Overview

| Community-Wide Sched.   |   |
|-------------------------|---|
| Scheduler Desktop       |   |
| Group Booking Desktop   |   |
| Dictionaries            | • |
| System Management       | • |
| Reports, Letters, Forms | • |
| Appointment Lists       | • |

This allows users to create Group Appointments and quickly book many patients for a single or a series of appointments.

| 📅 Group Desktop - (CUS2/W24 | (SKAWOVSE) - M | ERTECH           |              |                 |           | 608                  |
|-----------------------------|----------------|------------------|--------------|-----------------|-----------|----------------------|
| SPEECH THERAPY 30 MINS      |                |                  |              | Count 1         | Min Max   |                      |
| Date Monday October 20,     | 2008           |                  |              | Resource GROUP  | E MOOI    |                      |
| Time 11:00am - 11:30am      |                |                  |              | Location PHYSIC | L THERAPY | Harmon H             |
| Date                        | Time           | Duration         | Number       | Appt Type       | Status    | -                    |
| MON 10/20/08                | 1100           | 30               | 1            | STCLASS30       | OPEN      |                      |
| TUE 10/21/08                | 0700           | 60               |              | YOGABOMIN       | OPEN      |                      |
| TUE 10/21/08                | 1300           | 60               | 1 -          | YOGA60MIN       | OPEN      |                      |
| WED 10/22/09                | 8700           | 111              | 1 1          | TOCAJUNON       | OPEN      |                      |
| THU 10/23/08                | 8700           | 30               | 4 4          | PTGROUP30       | FIAL      |                      |
| FRI 10/24/08                | 0700           | 30               | 4            | YOGA30M0N       | OPEN      |                      |
| FRI 10/24/08                | 1400           | 60               | 2            | YOGA60MIN       | OPEN      | Sancetin E           |
|                             |                |                  |              |                 |           | List Br              |
|                             |                |                  |              |                 |           | Quarter Down - Mr    |
|                             |                |                  |              |                 |           | Eff Quar E           |
|                             |                |                  |              |                 |           | Released Device 22   |
|                             |                |                  |              |                 |           | Add to Seven and     |
|                             |                |                  |              |                 |           | Gimicata Graup.      |
|                             |                |                  |              |                 |           | Man Gimm             |
|                             |                |                  |              |                 |           | Calical Gran 10      |
|                             |                |                  |              |                 |           | Act Monday - 22      |
|                             |                |                  |              |                 |           | Ehneck III.          |
|                             |                |                  |              |                 |           | Consistin General 20 |
|                             |                |                  |              |                 |           | distantities and     |
|                             |                |                  |              |                 |           |                      |
|                             |                |                  |              |                 |           |                      |
|                             |                |                  |              |                 |           |                      |
|                             |                |                  |              |                 |           |                      |
| L                           |                |                  |              |                 |           |                      |
|                             |                | INTERNA DISTANCE | Turitari Fan | was Barrison    |           |                      |

### The "List" view displays information from existing Group Appointments in a list format.

When you highlight an appointment from this list, more information is listed at the top of the routine. If a session is below the group minimum for patients, the text will be displayed in orange and a downward-pointing arrow will be displayed in the Number column. If the session has more patients than the group maximum, the text will be red and an upwards-facing arrow will be displayed in the Number column.

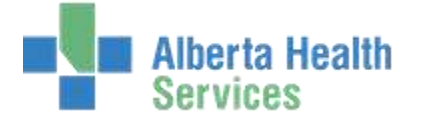

|      |                                        | Monday Oc                              | tober 20, 2                              | 008 - Sunda                              | y October                                | 26, 2008  |           |                                               |   |
|------|----------------------------------------|----------------------------------------|------------------------------------------|------------------------------------------|------------------------------------------|-----------|-----------|-----------------------------------------------|---|
|      | MON 10/20                              | TUE 10/21                              | WED 10/22                                | THU 10/23                                | FRI 10/24                                | SAT 10/25 | SUN 10/26 |                                               |   |
| :00a |                                        | YOGA60MIN<br>60 Minutes<br>0800<br>3 / | TOGAJOMIN<br>30 Minutes<br>0730<br>1 428 | PTGROUP30<br>30 Minutes<br>0730<br>4 2/3 | YOGA30MIN<br>30 Minutes<br>0730<br>4 4/8 |           |           | Columbas                                      |   |
| 1:00 | STCLASS30<br>30 Minutes<br>1130<br>1 / |                                        |                                          |                                          |                                          |           |           | Criate Sing                                   |   |
| :00p |                                        | YOGA60MIN<br>60 Minutes<br>1400<br>1 / |                                          |                                          |                                          |           |           | Ent Group<br>Results General<br>Add Ta Series |   |
| .00  |                                        |                                        |                                          |                                          | YOGA60MIN<br>60 Minutes<br>1500<br>2 /   |           |           | Week Group<br>Cancel Sman                     |   |
|      |                                        |                                        |                                          |                                          |                                          |           |           | Check (h<br>Complete Gree                     | P |
|      |                                        |                                        |                                          |                                          |                                          |           |           | Harorts.                                      |   |

The "Calendar" button displays information from Group Appointments in a calendar view. Information from the highlighted appointment is displayed at the top of the screen.

Each cell displays information about the group appointments. The Appointment Type is the first line, followed by the appointment duration The number on the left corresponds to the number of patients booked for this group appointment. The number on the left of the slash is the group minimum, and the number on the right is the group maximum. If there are no minimum and maximum numbers of patient defined in the Appointment Type dictionaries, only the slash will be displayed.

| YOGA30MIN  |
|------------|
| 30 Minutes |
| 4 4/8      |

Like the list view, if a session is below the group minimum for patients, the text will be displayed in orange If the session has more patients than the group maximum, the text will be red and an upwards-facing arrow will be displayed in the Number column.

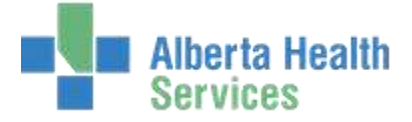

## Create Group

|           | _                                                                                      | -                                                                                                    |                                                                                                    |                                                                                                    |                                                                                                    |                                                                                                    |                                                                                                    |                                                                                                    |                                                                                                    | - All                                                                                                    |
|-----------|----------------------------------------------------------------------------------------|----------------------------------------------------------------------------------------------------|----------------------------------------------------------------------------------------------------|----------------------------------------------------------------------------------------------------|----------------------------------------------------------------------------------------------------|----------------------------------------------------------------------------------------------------|----------------------------------------------------------------------------------------------------|----------------------------------------------------------------------------------------------------|----------------------------------------------------------------------------------------------------|----------------------------------------------------------------------------------------------------|
|           |                                                                                        | 50                                                                                                    | ach (Al                                                                                                    | d Hun                                                                                                    | Den Jun                                                                                                    | in Pikites                                                                                                    | )                                                                                                    |                                                                                                    |                                                                                                    |                                                                                                    |
| e yo      | GA30MD<br>Series C                                                                     | v voga so<br>i lingle                                                                                                    | MIN CLA                                                                                                    | SS                                                                                                    |                                                                                                    |                                                                                                    | Min 4<br>Max B                                                                                                    |                                                                                                    |                                                                                                    |                                                                                                    |
| P . (110) | Name                                                                                   |                                                                                                    |                                                                                                    | -                                                                                                    | Start 0                                                                                                    | Dur                                                                                                    | Use Resour                                                                                                    | ce I/E/G/L                                                                                                    | 1                                                                                                    |                                                                                                    |
|           | GROUP R                                                                                | MS                                                                                                    |                                                                                                    |                                                                                                    | 0                                                                                                    | 30                                                                                                    |                                                                                                    |                                                                                                    |                                                                                                    | Calimitat                                                                                                    |
|           |                                                                                        |                                                                                                    |                                                                                                    |                                                                                                    |                                                                                                    |                                                                                                    |                                                                                                    |                                                                                                    |                                                                                                    | 100.0                                                                                                    |
|           |                                                                                        |                                                                                                    |                                                                                                    | 10                                                                                                    |                                                                                                    | _                                                                                                    |                                                                                                    |                                                                                                    | -                                                                                                    | Crashe Graun                                                                                                    |
| 30        |                                                                                        |                                                                                                    |                                                                                                    |                                                                                                    | *Location                                                                                                    |                                                                                                    |                                                                                                    |                                                                                                    |                                                                                                    | Ealer Change                                                                                                    |
|           |                                                                                        |                                                                                                    |                                                                                                    | -0                                                                                                    |                                                                                                    |                                                                                                    |                                                                                                    |                                                                                                    |                                                                                                    | Reachd Series                                                                                                    |
| ency      |                                                                                        | Day                                                                                                    | Time                                                                                                    |                                                                                                    | Quantity                                                                                                    | Fru                                                                                                    | m Datu                                                                                                    | Through Date                                                                                                    |                                                                                                    | add To Yemes.                                                                                                    |
|           | MWF                                                                                    |                                                                                                    | 0900                                                                                                    | . 6                                                                                                    |                                                                                                    | 30/20                                                                                                    | /08                                                                                                    |                                                                                                    |                                                                                                    | Charlicate Group                                                                                                    |
|           | *                                                                                      |                                                                                                    |                                                                                                    |                                                                                                    |                                                                                                    |                                                                                                    |                                                                                                    |                                                                                                    |                                                                                                    | View Cryster                                                                                                    |
|           |                                                                                        |                                                                                                    |                                                                                                    |                                                                                                    |                                                                                                    |                                                                                                    |                                                                                                    |                                                                                                    |                                                                                                    | Carvel Shine                                                                                                    |
|           | Witness                                                                                | Anna Trana                                                                                                    | min                                                                                                    |                                                                                                    | antine :                                                                                                    | Water of Street of Streeto |                                                                                                    | Balance                                                                                                    | - 11                                                                                                    | Add Menter                                                                                                    |
| (MET)     | 0000                                                                                   | NOCASCAMD                                                                                                    | 20                                                                                                    |                                                                                                    | ocauun                                                                                                    | T KING /                                                                                                    | unge                                                                                                    | DOVIDENT2                                                                                                    |                                                                                                    | Overskills                                                                                                    |
| FRI       | 0900                                                                                   | YOGA30MIN                                                                                                    | 30                                                                                                    | PT                                                                                                    |                                                                                                    |                                                                                                    | 6                                                                                                    | ROOPRM2                                                                                                    |                                                                                                    | Complete Oracle                                                                                                    |
| MON       | 0900                                                                                   | YOGA30MIN                                                                                                    | 30                                                                                                    | #T                                                                                                    |                                                                                                    |                                                                                                    | G                                                                                                    | ROUPRM2                                                                                                    |                                                                                                    | Illiportsi -                                                                                                    |
| WED       | 0900                                                                                   | YOGA30MIN                                                                                                    | 30                                                                                                    | PT                                                                                                    |                                                                                                    |                                                                                                    | G                                                                                                    | ROUPRM2                                                                                                    |                                                                                                    |                                                                                                    |
|           | 0900                                                                                   | YDGA30MIN                                                                                                    | 30                                                                                                    | PT                                                                                                    |                                                                                                    |                                                                                                    | G                                                                                                    | ROUPRM2                                                                                                    |                                                                                                    |                                                                                                    |
| 1-14      |                                                                                        | Constant of the Constant of the                                                                                                    |                                                                                                    | 1000                                                                                                    |                                                                                                    |                                                                                                    | 1.00                                                                                                    | POUDPM2                                                                                                    |                                                                                                    |                                                                                                    |
|           | i yc<br>ie iii<br>io<br>io<br>io<br>io<br>io<br>io<br>io<br>io<br>io<br>io<br>io<br>io | YOGA30MU     W Series C     GROUP R     GROUP R | • YOGA30MIN         YOGA30           • Ø Series O Single           • GROUP RMS           • GROUP RMS           • O           • O <td< td=""><td>Contribution of the second second sec</td><td>Conch (Address     YOGA30MIN YOGA 30 MIN CLASS     B Series O Bingle     GROUP RMS  O    MWF 0500 0  O    MWF 0500 0  O    MWF 0500 0  O    MWF 0500 0  O    MWF 0500 0  O    MWF 0500 1  O    MWF 0500 1  O</td><td>Concerning (Add Hermony) (Concerning)     YOGA30MIN YOGA 30 MIN CLASS     Re B Series O Bingle      CRDUP RMS 0      CRDUP RMS 0      CRD</td><td>Concertion       Concertion       c     VOGA30MIN     VOGA30MIN     CLASS       c     ID Series O Bingle     Incy     Start     Dur       c     CRDUP RMS     0     30       0     CRDUP RMS     0     30       0     CRDUP RMS     0     30       0     CRDUP RMS     0     30       0     CRDUP RMS     0     30       00     CRDUP RMS     0     30       00     CRDUP RMS     0     30       00     CRDUP RMS     0     90       00     CRDUP RMS     0     90       00     CRDUP RMS     0     90       00     CRDUP RMS     0     90       00     CRDUP RMS     0     90       00     CRDUP RMS     0     90       00     CRDUP RMS     0     90       00     CRDUP RMS     0     90       00     VOGA30MIN     30     90       VER     0000     VOGA30MIN     30       VER     0000     VOGA30MIN     30       VER     0000     VOGA30MIN     30</td><td>Sourch Add Hermon Conco Hotel       YOGA30MIN     YOGA 30 MIN CLASS     Min     4<br/>Max       e     IP Series O Bingle     Min     4<br/>Max       c     IP Series O Bingle     Start     Dur       c     GROUP RMS     0     30       a0     *Location       mcy     Day     Time     Quantity       MWF     0900     0     10/20/08       Oay     Time     Appl Type     Dur     Location       WED     0900     YOGA30MIN     30     PT       MON     0900     YOGA30MIN     30     PT       MON     0900     YOGA30MIN     30     PT</td><td>Source Color Hotes       YOGA30MIN     YOGA 30 MIN CLASS     Min     4       re     IP Series O Bingle     Min     4       c     IP Series O Bingle     Start     Dur     Use Resource     1/E/C/L       CROUP RMS     0     30     *Location     1       Incy     Day     Time     Quantity     From Date     Through Date       MWF     0900     9000     9000 POGA30MIN     30     FT       Cay     Time     Appl Type     Dur     Location     Time Range     Resource       WED     0900     YOGA30MIN     30     FT     CROUPEMA2       MXH     0900     YOGA30MIN     30     FT     CROUPEMA2       MXH     0900     YOGA30MIN     30     FT     CROUPEMA2       MXH     0900     YOGA30MIN     30     FT     CROUPEMA2</td><td>Sourch     Add Hermiters     Group Notes       r     YOGA30MIN     YOGA 30 MIN CLASS     Min     4       re     If Series O Bingle     Min     4       r     GROUP RMS     0     30       0     *Location     *Location       mcy     Day     Time     Quantity     From Date       MWF     0900     6     30/20/08       Oay     Time     Quantity     From Date       MWF     0900     9     20/20/08       Oay     Time     Location     Time Range       MWF     0900     YOGA30MIN     30       Fit     0400     YOGA30MIN     30       MXH     0900     YOGA30MIN     30</td></td<> | Contribution of the second second sec | Conch (Address     YOGA30MIN YOGA 30 MIN CLASS     B Series O Bingle     GROUP RMS  O    MWF 0500 0  O    MWF 0500 0  O    MWF 0500 0  O    MWF 0500 0  O    MWF 0500 0  O    MWF 0500 1  O    MWF 0500 1  O | Concerning (Add Hermony) (Concerning)     YOGA30MIN YOGA 30 MIN CLASS     Re B Series O Bingle      CRDUP RMS 0      CRDUP RMS 0      CRD      | Concertion       Concertion       c     VOGA30MIN     VOGA30MIN     CLASS       c     ID Series O Bingle     Incy     Start     Dur       c     CRDUP RMS     0     30       0     CRDUP RMS     0     30       0     CRDUP RMS     0     30       0     CRDUP RMS     0     30       0     CRDUP RMS     0     30       00     CRDUP RMS     0     30       00     CRDUP RMS     0     30       00     CRDUP RMS     0     90       00     CRDUP RMS     0     90       00     CRDUP RMS     0     90       00     CRDUP RMS     0     90       00     CRDUP RMS     0     90       00     CRDUP RMS     0     90       00     CRDUP RMS     0     90       00     CRDUP RMS     0     90       00     VOGA30MIN     30     90       VER     0000     VOGA30MIN     30       VER     0000     VOGA30MIN     30       VER     0000     VOGA30MIN     30 | Sourch Add Hermon Conco Hotel       YOGA30MIN     YOGA 30 MIN CLASS     Min     4<br>Max       e     IP Series O Bingle     Min     4<br>Max       c     IP Series O Bingle     Start     Dur       c     GROUP RMS     0     30       a0     *Location       mcy     Day     Time     Quantity       MWF     0900     0     10/20/08       Oay     Time     Appl Type     Dur     Location       WED     0900     YOGA30MIN     30     PT       MON     0900     YOGA30MIN     30     PT       MON     0900     YOGA30MIN     30     PT | Source Color Hotes       YOGA30MIN     YOGA 30 MIN CLASS     Min     4       re     IP Series O Bingle     Min     4       c     IP Series O Bingle     Start     Dur     Use Resource     1/E/C/L       CROUP RMS     0     30     *Location     1       Incy     Day     Time     Quantity     From Date     Through Date       MWF     0900     9000     9000 POGA30MIN     30     FT       Cay     Time     Appl Type     Dur     Location     Time Range     Resource       WED     0900     YOGA30MIN     30     FT     CROUPEMA2       MXH     0900     YOGA30MIN     30     FT     CROUPEMA2       MXH     0900     YOGA30MIN     30     FT     CROUPEMA2       MXH     0900     YOGA30MIN     30     FT     CROUPEMA2 | Sourch     Add Hermiters     Group Notes       r     YOGA30MIN     YOGA 30 MIN CLASS     Min     4       re     If Series O Bingle     Min     4       r     GROUP RMS     0     30       0     *Location     *Location       mcy     Day     Time     Quantity     From Date       MWF     0900     6     30/20/08       Oay     Time     Quantity     From Date       MWF     0900     9     20/20/08       Oay     Time     Location     Time Range       MWF     0900     YOGA30MIN     30       Fit     0400     YOGA30MIN     30       MXH     0900     YOGA30MIN     30 |

The "Create Group" option enables a user to create a new Group Appointment. The user must select an appointment type that has the option "Available as Group Appointment?" set to Yes in the Appointment Type dictionary.

In the Search tab the user must select if the Group Appointment is part of a series of appointments, or if it is a single appointment. The values for minimum and maximum number of patients that can attend this appointment defaults from the Appointment Type Dictionary.

If the user chooses to book a series of appointments, Frequency, Day, Quantity, and From Date are required fields. The Time and Through Date fields are optional. Using these fields, the user must specify when the appointments will occur. After clicking the "Search" button, available time slots for the Group Appointments will appear, based on the specifications entered. The user may use the "Re-Find Times" button to search again for times.

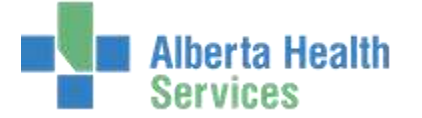

|                                                     |                   |                      |                               |                      | 22                                                                                                    |
|-----------------------------------------------------|-------------------|----------------------|-------------------------------|----------------------|----------------------------------------------------------------------------------------------------|
|                                                     | (Hearth) (All     | 0                    | Ditter.                       |                      | -                                                                                                    |
| *Appt Type PTGROUP10 *Group Type O Series IP Series | PT GROUP 30 MINUT | 85                   | Mer 2<br>Max 3                |                      |                                                                                                    |
| essurce Group (                                     |                   | Start De             | Juse Resource                 | UE/GA.               |                                                                                                    |
| IOUPRMS GROUP RMS                                   |                   | 0                    | 20                            | A MINING             | distantiat                                                                                                    |
|                                                     |                   |                      |                               |                      | (Lin)                                                                                                    |
|                                                     |                   | W.                   |                               |                      | Created Streets                                                                                                    |
| Distation 30                                        |                   | *Lacation            |                               |                      | and Lenne                                                                                                    |
| Alexandra and a second second                       | The second second | Annal Mark Theory Ph | A MANAGEMENT AND A MANAGEMENT | 1000000              | Analbit Towner                                                                                                    |
| Earliegt Date: 10/20/08                             | Logy Date         | AVAILABLE INTO DA    | ar Provider/Handurce          | Location             | Add, Tr. Source.                                                                                                    |
| Latest Date 10/27/98                                | MON 10/20/08      | 1130 - 1510 3        | CROUPHWD                      | pt                   | District arts (down)                                                                                                    |
| Earliest Time                                       | TUE 10/21/08      | 0800 - 1530 3        | 0 GROUPRMI                    | PT                   | Vine Denkis                                                                                                    |
| Latest Time                                         | TUE 10/21/08      | 0700 - 1230 3        | G GROUPRM2                    | PT .                 | Cashend Lines.                                                                                                    |
| Listen die literations                              | TUE 10/21/08      | 1400 - 1530 3        | GROUPHM2                      | PT                   | A ST SAME                                                                                                    |
| Declaration Exclude                                 | WED 10/22/08      | 0700 - 1530 3        | GROUPRM1                      | PT                   | and the second second                                                                                                    |
| Monday                                              | WED 10/22/98      | 0730 - 1530 3        | 0 GROUPHM2                    | - PT                 | And in case of the local division of the local division of the loc |
| Tuesday                                             | THU 10/23/08      | 0730 - 1530 3        | 0 GROUPRMS                    | PT                   | Contraction in And                                                                                                    |
| Wednesday                                           | THU 10/23/08      | 0708 - 1530 3        | 0 GROUPRM2                    | 17                   | Common State of Common State                                                                                                    |
| Thursday                                            | FRE 10/24/08      | 0202 - 1330 3        | 0. UKUNPRMI                   | 11                   |                                                                                                    |
| Friday                                              | ESK 10/24/08      | 0100 - 1630 3        | CINCHEPHINE                   | PT DT                |                                                                                                    |
| C Saturday                                          | MON 10/27/08      | 0700 - 1510 3        | d GROUPPMI                    | PT                   |                                                                                                    |
| C Sunday                                            | MON 10/27/08      | 11700 - 1530 3       | d GROUPRM2                    | PT .                 |                                                                                                    |
| Date                                                |                   |                      |                               | 111111               |                                                                                                    |
| Time                                                |                   |                      |                               |                      |                                                                                                    |
|                                                     |                   |                      |                               | Const Indentical and |                                                                                                    |

If the user chooses to book a single appointment, they may enter in Earliest Date, Latest **Date, and any day exclusions. After the user clicks the "Find Times" button, available** times for the appointment populates the large grid on the right portion of the screen.

|                 |               |       |         |             |                 |                   |               |      | -4.2                                                                                                    |
|-----------------|---------------|-------|---------|-------------|-----------------|-------------------|---------------|------|----------------------------------------------------------------------------------------------------|
|                 |               | (max) | (ad/ 16 | ntrisis )(  | and here        |                   |               |      |                                                                                                    |
| Dete            | Day           | Title |         | ourca       | Dur             | Lo                | caliton       | 1    |                                                                                                    |
| 10/22/          | WED           | 0900  | GRO     | COPRIMIZ.   | 30              |                   | PT            |      |                                                                                                    |
| 30/24/          | 06 PR2        | 0905  | GRO     | 0049/42     | 30              |                   | PT            |      |                                                                                                    |
| -10/27/         | 40M 80        | 0900  | GRO     | 20/09/02    | 30              |                   | PT            |      |                                                                                                    |
| 10/29/          | 08 WED        | 0900  | GRO     | Obitivity   | 30              |                   | et.           |      | (a)                                                                                                    |
| 10/33/          | 00 990        | 0000  | GRO     | CINHARS     | 30              |                   | PT            | _    | Committee of the local sector of the local sector of the local sec |
| 11/03/          | IOD MON       | 0990  | GRO     | UPRIND      | 30              |                   | PT.           | _    | Contraction of the local division of the local division of the loc |
|                 | Patiant.      |       | Accou   | nt Num      | Med Rot: Num    | * Pt. Type        | Sec/Age       |      | 1000.                                                                                                    |
| 1 11-84         | CE.KARA       |       | · NEW   |             | M000000189      | BCE.              | #/26          |      | Create Gring:                                                                                                    |
| 2 4048          | to LEE        |       | NEW     |             | M000000190      | BCE.              | H(22          |      | August Witchings                                                                                                    |
| 3 AGAT          | NUMBER OF     |       | NEW     |             | NEW             | BCP.              | M/DE          |      | and the second second se                                                                                                    |
| 1 1000          | - Constanting |       | 100     |             | interes.        |                   | 1222          |      | A REAL PROPERTY AND INCOME.                                                                                                    |
| 2               |               |       |         |             |                 |                   |               |      | COLUMN TWO IS NOT                                                                                                    |
| 7               |               |       |         |             |                 |                   |               |      | Departments, Longe                                                                                                    |
|                 | Ballant Color |       | -       |             |                 | - Wardshield West |               |      | Street, College                                                                                                    |
|                 | rabent bata   |       | 000     |             | 40000           | susarban Age road |               | 0.00 | Carnel Group                                                                                                    |
| athdate         | 10/16/1965    |       |         | A.doress    | I MEDIC TE      | CH CIR WESTY      | VOOD MA 02090 |      | Add Filmer                                                                                                    |
| Age/=Bex        | ANA GALANTE   |       |         | HOTHE IT    | toon IPd-Same   | 498               |               | _    | Change Int                                                                                                    |
| Sec. Sec. Multi | 131-84-8/11   |       |         | Car Bac     | CTI DONT.       |                   |               |      | of Samela Inc. Inc.                                                                                                    |
|                 |               |       |         | Diptrick Of | SILUDAL         | 1                 |               | _    | Contraction of the local distance of the local distance of the loc |
| A COLORADO      |               |       | -       | OTHE PD     | Grie            |                   |               | -    | Tepotol                                                                                                    |
|                 | Auth/Faterral |       | 100     | Drata are   | a Policy Number |                   |               | 1004 | 10                                                                                                    |

On the "Add Members" page, the user is able to add patients to this Group Appointment. The first box displays the dates, days of the week, times, resources used, duration, and location of the Group Appointments. In the numbered "Patient" fields, the user may pull in existing patients by searching Medical Records, or create new patients. The Group Appointment may be placed on an existing or new account number. The patient information will display on the bottom half of the page for the highlighted patient. From here users may also enter or edit alerts, allergies, view the patient's next appointments, view any Critical Care Indicators, and notes.

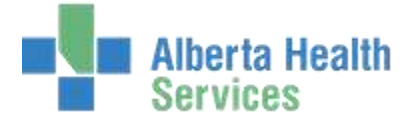

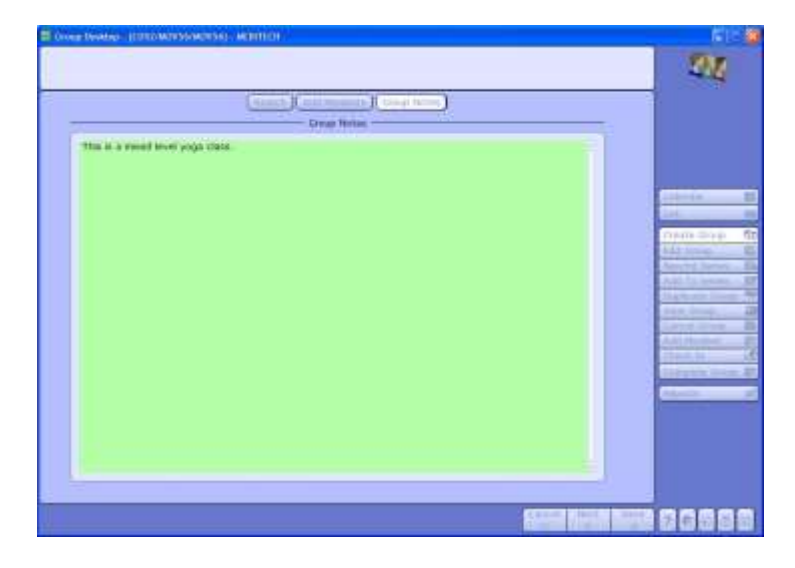

On the "Group Notes" page, a user may enter any notes for the Group Appointment.

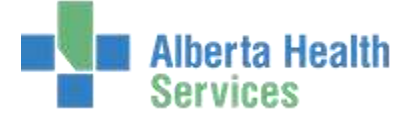

## Edit Group and Reschedule Series

| Group Desirep - (COS2/MERCEANOV)                                                         | INTERNITION        |                     |                 |                  | EIII D                                               |
|------------------------------------------------------------------------------------------|--------------------|---------------------|-----------------|------------------|------------------------------------------------------|
| DGA 68 MIN CLASS<br>ate Tuesday October 11, 2008<br>Inne: 07:00aw - 68:00am              | ( THE SHOP )       | Cou<br>Resi<br>Loca | NECE GROUP ROOM | Max<br>L<br>SUPY | 2                                                    |
| Appt Type VOGASOMIN                                                                      | YOGA 80 MIN CLASS  |                     | Man<br>Man      |                  |                                                      |
| Remarce Group (010 Marve                                                                 |                    | Start Dur           | Use Resource    | 1/6/G/L          |                                                      |
| GROUPRING GROUP RIVIS                                                                    |                    | 0.0                 | IG GROUPRML     |                  | Creater II                                           |
| *Duration 60                                                                             | *Location PT       |                     | Ractid Reason   |                  | Complet Service - / P                                |
| *Earlinet Date<br>*Latent Date<br>Earlinet Time<br>Latent Time                           | Day Date Available | Tare Dur Provide    | r/Resource I    | ocation          | And To Reves B<br>Datasets Guine B<br>Union Office D |
| Excluste<br>Mondary<br>Trissibly<br>Wednesday<br>Thursday<br>Foday<br>Sandary<br>Sandary |                    |                     |                 |                  | And Device                                           |
| *Dwte 10/21/00<br>*Tww. 0700                                                             |                    |                     |                 |                  |                                                      |
|                                                                                          | 11112 20100        |                     |                 |                  |                                                      |

Using the "Edit Group" button, the user may decide between editing a single appointment, or if the appointment is part of a series, the user may edit the entire series. Here, the user may change appointment times, choose different resources for the appointment, or edit patient data on the Members page.

| Appt Type YOGA30HDV                           |               | *Rascheide Reserv C68                           |                                                                                                    |
|-----------------------------------------------|---------------|-------------------------------------------------|----------------------------------------------------------------------------------------------------|
| essarce Group IIII Naeve<br>ROUPPHS GROUP HWS |               | Right Dar Oos Nakkarce 1/0/00<br>a jal onclummi |                                                                                                    |
| Duration 30                                   |               | *Location / PT                                  |                                                                                                    |
| Frequency B                                   | ay Tine       | Quartity Filan liabs Through liabs              | Contra Group                                                                                                    |
| Calls Day Time                                | Appt Type Dur | Location Time Kerge Reserve                     | Andreas an annue<br>anne annue<br>annue annue<br>annue<br>annue annue<br>annue<br>annue<br>annue annue<br>annue<br>annnue<br>annue<br>annue<br>annue<br>annue<br>annue<br>annue<br>annue<br>a |
|                                               |               |                                                 |                                                                                                    |

Using the "Reschd Series" button, users may choose to move a series of appointments to new dates and times. If a user answers "Y" to the Add Existing Members required field, all existing patients will be added to the new rescheduled series.

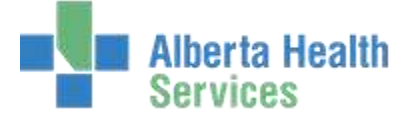

# Add to Series and Duplicate Group

| OSE Type VOCA30MIN<br>essuence Group: IIII Name | T        | GA 30 MIN CLAS | Dur Use Seams | me DE/GA     |                                                                                                    |
|-------------------------------------------------|----------|----------------|---------------|--------------|----------------------------------------------------------------------------------------------------|
| ROUPENS GROUP RMS                               |          | 0              | 30 GROUPSHI   |              |                                                                                                    |
| Duration 30                                     |          | *Location      | РŢ            | -            | College.                                                                                                    |
| Prequency Day                                   | Tithi    | Quantity       | From Date     | Through Date | Consta Stream<br>July Comm<br>Ascend Lister<br>Add To Julyer                                                   |
| Data Day Tjesa Appt                             | Type Dur | Location       | Time Bange    | Banarpa      | Called Disease<br>Called Disease<br>Add New Hole<br>Disease<br>Called Disease<br>Exceptions Disease<br>Reports |
|                                                 |          |                |               |              |                                                                                                    |

Using the "Add To Series" button, a user may choose to schedule additional appointments for an existing series.

|                                                                 | (Search) (Auto                                                           | · · · · · · · · · · · · · · · · · · ·                                      | 5.14                          | -)                                                                           |                                  |                                                                               |
|-----------------------------------------------------------------|--------------------------------------------------------------------------|----------------------------------------------------------------------------|-------------------------------|------------------------------------------------------------------------------|----------------------------------|-------------------------------------------------------------------------------|
| *Appt Type PTCROUP30 👻                                          | PT GROUP 30 MDW/                                                         | res                                                                        |                               | Mar 2<br>Max 3                                                               |                                  |                                                                               |
| NOUTCE GROUP (C) Nume<br>ROLPENS GROUP RMS                      |                                                                          | Start<br>0                                                                 | Dur                           | Use Resource                                                                 | .1/E/G/L                         | Contractor                                                                    |
| Duration 30                                                     |                                                                          | *Location                                                                  | PT                            |                                                                              |                                  | Genete Deup<br>Edit Deup                                                      |
| Earliest Date<br>Latest Date<br>Earliest Time<br>Latest Time    | 0ay Date<br>MON 10/30/00<br>Tu5 10/21/00<br>WED 10/22/00<br>THU 10/23/00 | Available Time<br>1230 - 1530<br>0600 - 1530<br>0730 - 1530<br>0730 - 1530 | Dut P<br>30<br>30<br>30<br>30 | Toxider/Nesource<br>GROUPRHI<br>GROUPRHI<br>GROUPRHI<br>GROUPHHI<br>GROUPHHI | Location<br>FT<br>FT<br>PT<br>PT | Anachd Seren<br>dell In Seren<br>Daglicate Group<br>Steer Ding<br>Zanati Dage |
| Esclude<br>Monday<br>Tuesday<br>Wednesday<br>Trumulay<br>Friday | FRI 10/24/00<br>FRI 10/24/00<br>MON 10/27/08                             | 0800 - 1330<br>1500 - 1530<br>0705 - 1530                                  | 30<br>30<br>30                | GROUPRMI<br>GROUPRMI<br>GROUPRMI                                             | рт<br>РТ<br>РТ                   | Ann Photfan<br>Chaide Bill<br>Company Street                                  |
| Date Time                                                       |                                                                          |                                                                            |                               |                                                                              |                                  |                                                                               |

With the "Duplicate Group" button, users may choose to duplicate a single appointment, or duplicate a series of appointments. The duplication function will duplicate patients, and account numbers from the existing Group Appointment.

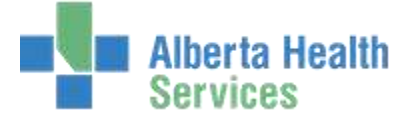

## View Group and Cancel Group

| Resource Group Name Start Dutation Resource Overbooked<br>1 GROUPRWS GROUP RMS 0 30 GROUPRMS<br>2<br>5                                                                                                    |                                                                                                    |
|----------------------------------------------------------------------------------------------------|----------------------------------------------------------------------------------------------------|
| 2 CONTRACTOR CONTRACTOR                                                                                                    |                                                                                                    |
| 3                                                                                                    | Grou                                                                                                    |
| *                                                                                                    | - Bring P                                                                                                    |
| Duration 30 Location PT Date 10/24/08                                                                                                    | Memb                                                                                                    |
| Status DPDN Packty MVN Time 0700                                                                                                    | and been a                                                                                                    |
|                                                                                                    | Pt Demogr                                                                                                    |
| a second second s | - And Co.                                                                                                    |
| 10/2020 Line creat creat creat contract Contract                                                                                                    | ELLIN OLD                                                                                                    |
| O 10/20/06 1023 ADO MT Add member(s)                                                                                                    | Corpla                                                                                                    |
| hane Account hamber                                                                                                    | Alters                                                                                                    |
| THRACE,RARA V00000000007                                                                                                    | Contraction of the local division of the local division of the loc |
| ADAMA,LEE VD000000308                                                                                                    | - Challen Re                                                                                                    |
|                                                                                                    | 1                                                                                                    |
| O 10/20/08 1025 ADD MT Add inwrdian(k)                                                                                                    |                                                                                                    |

The "View Group" button allows users to view information for the Group Appointment without making any edits. This page also displays the audit trail.

|        |           |      |           | -Cancel Reaso | n i DR | 8.5      |         |       |        |     |                 |
|--------|-----------|------|-----------|---------------|--------|----------|---------|-------|--------|-----|-----------------|
| I of 2 | Selected  | 0.00 |           | 10.0000000    | 115    | UNDODOD  |         |       |        |     | 8               |
| 1 17   | 10300     | MON  | 1700      | CROCKPANY     | 0.0    | Location | SCOTT   | Count | . 3410 | Man |                 |
| 1 17   | 10/24/08  | FRO  | 0730      | GROUPRM2      | 30     | PT       | OPEN    | 2     |        |     |                 |
| 1020   | Pate      | nt   | Account h | um Med Rec    | Num    | Pt Type  | Sex/Age | -     |        |     | Calville        |
|        | ADAMA,LEE |      | Vapooooo  | 321 M000000   | 1290   | SCH RCR  | M/27    |       |        |     | A AND T         |
|        | THRACE    | KARA | V00000000 | 320 M000000   | 1289   | SCH RCR  | F/26    |       |        |     | Company of the  |
|        |           |      |           |               |        |          |         |       |        |     | Plain cout      |
|        |           |      |           |               |        |          |         |       |        |     | Add Group       |
|        |           |      |           |               |        |          |         |       |        | _   | Reachd Same     |
|        |           |      |           |               |        |          |         |       |        |     | Add The Second  |
|        |           |      |           |               |        |          |         |       |        |     | Outstate direct |
|        |           |      |           |               |        |          |         |       |        |     | Marine Channel  |
|        |           |      |           |               |        |          |         |       |        |     | Circle Group    |
|        |           |      |           |               |        |          |         |       |        |     | and the state   |
|        |           |      |           |               |        |          |         |       |        |     | Chara In        |
|        |           |      |           |               |        |          |         |       |        |     | Complete time   |
|        |           |      |           |               |        |          |         |       |        | _   | Automation .    |
|        |           |      |           |               |        |          |         |       |        |     |                 |

Using the "Cancel Group" button, users may cancel the selected group or multiple

groups. A Cancel Reason must be entered. By clicking on the plus sign in the list, a user may see the patients booked for the appointments.

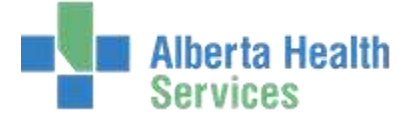

# Add Member

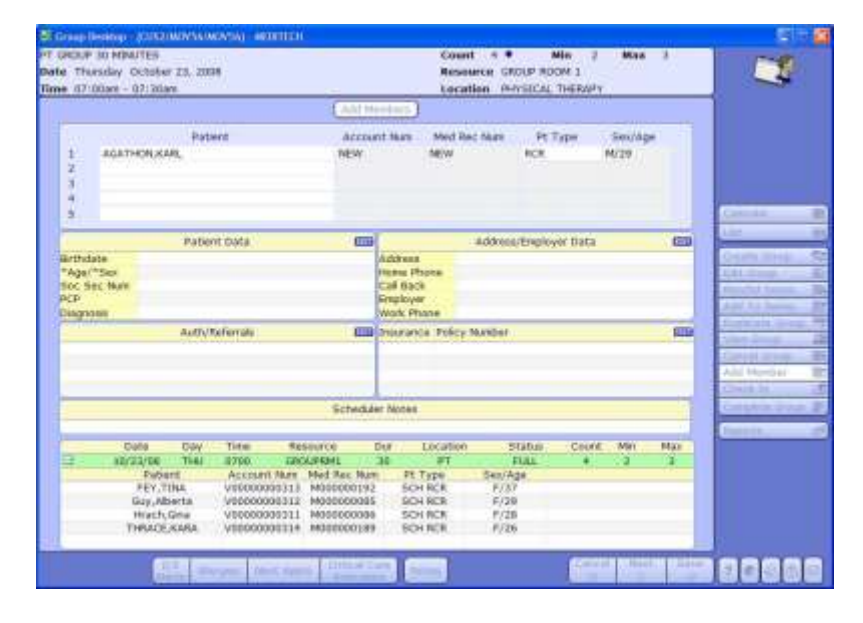

With the "Add Member" button, users may quickly add patients to a single or multiple Group Appointments. The patients currently booked for the appointment appear by clicking the plus sign in the box in bottom of the screen.

## Move Member and Remove Member

|           |                                |         | 1000 / 710 Aug 11 | )()  |       |     |        |        |                      |     |
|-----------|--------------------------------|---------|-------------------|------|-------|-----|--------|--------|----------------------|-----|
| Patient   | THRACE, KARA                   |         |                   |      |       |     |        |        |                      |     |
| From Ap   | pt Type you<br>forn Reason CON | AEOHON  |                   |      |       |     |        |        |                      |     |
|           |                                |         |                   |      |       |     |        |        | Cashdar              | _   |
| 4         | Dete                           | Day     | Tirre             | Dor. | Matt  | Min | Nation | Status |                      | _   |
| 2         | 10/21/08                       | TUE     | 1400              | 60   | -     |     |        | OPER   | 124409-004           |     |
|           |                                |         | 2100              |      | -     |     |        | OT LIN | 201000               |     |
|           |                                |         |                   |      |       |     |        |        | discuted liver       | 16. |
|           |                                |         |                   |      |       |     |        |        | 100.75 per           | -   |
| Include i | Previous Open Group            |         |                   |      |       |     |        |        |                      | -   |
| To Appt   | Турн                           | YOGA30M | the later         |      |       |     |        | 56     | Carte al ana         | -   |
|           |                                |         |                   |      |       |     |        |        | And Manda            | -   |
| ~         | Cipte                          | 047     | Title             | D#   | 76.01 | Mit | Mart   | 20/h9  | Chaile, III          | _   |
|           | 10/32/08                       | WED     | 8790              | 10   | 1     | - 4 |        | OPEN   | According to a state |     |
|           | 10/24/08                       | Con Con | 0700              | 30   | -     | 14  | 8      | OPEN   | P                    | -   |
|           | 10(34)08                       |         | 0.190             |      |       |     |        | OT BIT |                      | -   |
|           |                                |         |                   |      |       |     |        |        |                      |     |
|           |                                |         |                   |      |       |     |        |        |                      |     |
|           |                                |         |                   |      |       |     |        |        |                      |     |

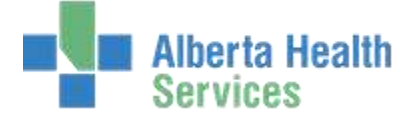

## The "Move Member" function button allows a user to move a patient from an

appointment they are scheduled for, into an existing Group Appointment. A Cancellation Reason must be entered for this edit.

| Group Desir | top (LUSEMONTAIN | OV56) - MEDITICH |       |     |     |     |      |                | 1910                |
|-------------|------------------|------------------|-------|-----|-----|-----|------|----------------|---------------------|
|             |                  |                  |       |     |     |     |      |                |                     |
| Patant      | ADAMALLEE        |                  |       |     |     |     |      | _              |                     |
| *Caricallat | tion Reason CAR  |                  |       |     |     |     |      |                | 100 - 1 C           |
| 1 of 6 Sale | ched.            |                  |       |     |     |     |      |                | Canada              |
| 1           | Date             | Day              | Tates | DU/ | Num | 360 | 1431 | Statue         | 1911                |
|             | 10/20/08         | MON              | 1100  | 30  | 1   |     |      | OPEN           | Constant and a 15   |
| 17          | 10/20/08         | TLP              | 0700  | -30 | -   |     |      | OPEN           | EM DALA             |
|             | 10/24/08         | PHO              | 0200  | 30  |     |     |      | <b>OPEN</b>    | Ranchd Service 1    |
|             | 10/24/08         | FR6              | 1400  | 60  |     |     |      | OPEN           | Add Top Secret 11.  |
|             | 10/24/68         | FR2              | 0730  | 30  | 2   |     |      | 13PEN          | Date of the Owner   |
|             |                  |                  |       |     |     |     |      | _              | State Grant Law     |
|             |                  |                  |       |     |     |     |      |                | Gardia Annal ()     |
|             |                  |                  |       |     |     |     |      |                | -ball Meridenc      |
|             |                  |                  |       |     |     |     |      |                | Deck 10             |
|             |                  |                  |       |     |     |     |      |                | Complications.      |
|             |                  |                  |       |     |     |     |      |                |                     |
|             |                  |                  |       |     |     |     |      |                | -                   |
|             |                  |                  |       |     |     |     |      | _              |                     |
|             |                  |                  |       |     |     |     |      |                |                     |
|             |                  |                  |       |     |     |     |      |                |                     |
|             |                  |                  |       |     |     |     |      |                |                     |
|             |                  |                  |       |     |     |     |      |                |                     |
|             |                  |                  |       |     |     |     |      |                | 1.0                 |
|             |                  |                  |       | _   | _   | _   | 7    |                |                     |
|             |                  |                  |       |     |     |     | 1    | Constant and a | 2 - 2 - D - 5 - 61- |

The "Remove Member" button allows a user to remove a patient from an appointment without needing to edit the actual Group Appointment. When a user enters a name at the Patient field, appointments that the patient is currently scheduled for populates the lower portion of the screen. A Cancellation Reason must be entered.